## View settings on this instance

To view the settings for a specific SQL Server instance in IDERA SQL Secure, go to the Security Summary view, select the respective instance from the S ervers in Policy tree, then go to the Settings tab.

The **Settings** tab lists the security settings collected for the selected SQL Server instance. By default, SQL Secure sorts this data by setting name. To sort by instance name, click **By Server** in the grid menu bar located in the upper right section.

You can choose which columns to display on this list, group by columns, save the information, and print it, by going to the menu grid located on the top right section.

SQL Secure tells you who has access to what on your SQL Server databases. Learn more > >

| IDERA Website Products Purchase Support Community About Us Resources Lega | IDERA Website |
|---------------------------------------------------------------------------|---------------|
|---------------------------------------------------------------------------|---------------|